## セキュリティの設定について

パソコンのOSが Windows XP 以降、以下の設定が必要となります。

①インターネットエクスプローラーを起動し、メニューバーから[ツール] - [インターネットオプション]を選択します。

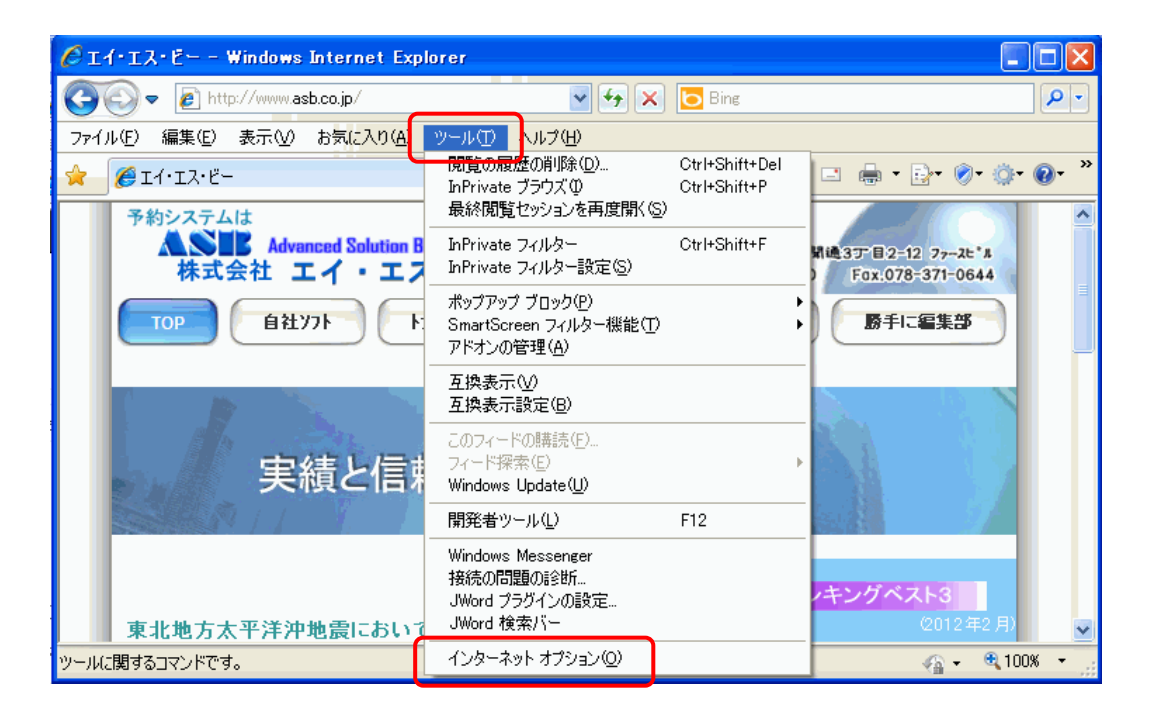

②[セキュリティ]-[ローカルイントラネット]-[レベルのカスタマイズ]を選択します。

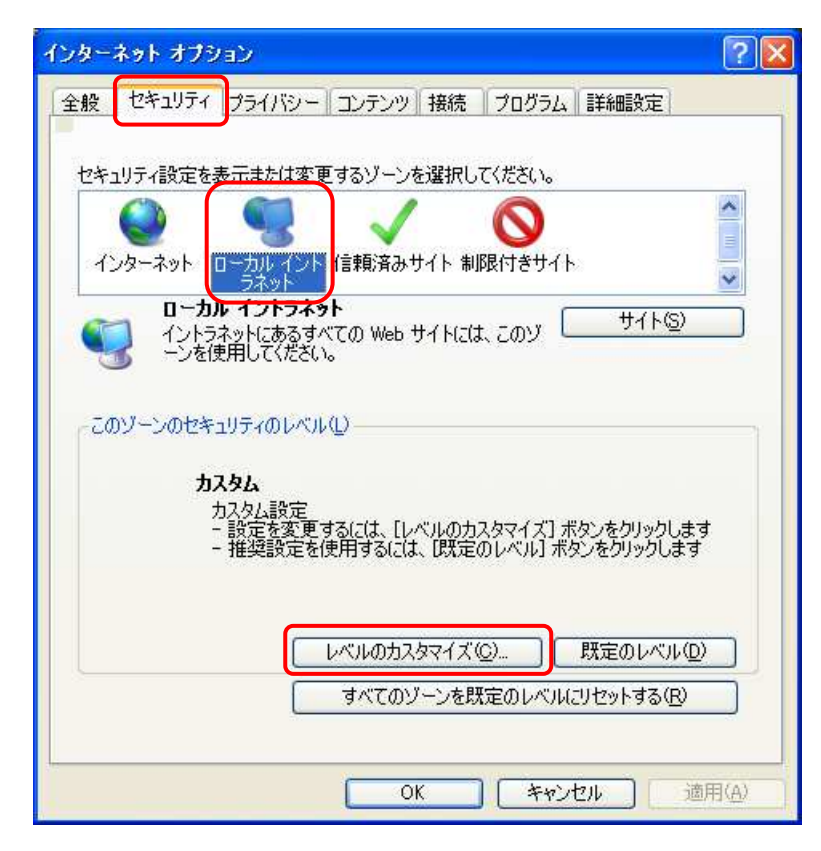

## ③下記3箇所の設定を変更し、[OK]を選択します。

| Ê         |                      |                   |
|-----------|----------------------|-------------------|
| ◎ 無3      | かにする                 |                   |
| ◎ 有ኝ      | 力にする                 |                   |
| Active    | X を警告なしで使用することを承認済み  | のドメインにのみ許可する      |
| <u> </u>  | かにする                 |                   |
| 有 第       | かにする                 | E                 |
| 🧃 スクリプ    | シットの許可               | 1.4.9             |
| S 91      | アログを表示する             |                   |
| ◎ 無3      | 力にする                 |                   |
| 有 第       | 力にする                 |                   |
| 🚺 スクリプ    | を実行しても安全だとマークされていない  | ActiveX コントロールの老  |
| -<br>Ø 91 | アログを表示する             |                   |
| (m) 無式    | カにする                 |                   |
| ④ 有5      | かにする                 |                   |
| 3 スクリプ    | を実行しても安全だとマークされている A | ActiveX コントロールのスク |
| <br>∅ ∮1  | アログを表示する             |                   |
| ◎ 無3      | 力にする                 |                   |
| 4         |                      |                   |

| (定                |                            |             |                  |
|-------------------|----------------------------|-------------|------------------|
| (2) 無効(           | こする                        |             |                  |
| ◎ 有効              | こする                        |             |                  |
| 🧃 署名された           | き ActiveX コントロールの          | ダウンロード      |                  |
| 9 9 4 7           | ログを表示する                    |             |                  |
| ◎ 無効(             | <u>ರ್ಶನ</u>                |             |                  |
| _ ◎ 有効            | <b>ट</b> के                |             |                  |
| 💓 前回使用            | されなかった ActiveX コン          | パロールを警告なしで実 | 行することを許          |
| () 無効             | 298                        |             |                  |
| ◎ 有別              | 296<br>                    |             |                  |
| 木書石の              | ACTIVEX JUPU-1005          | ישעט-ר      |                  |
| ● <del>9</del> 17 | 17位衣小9つ                    |             |                  |
| ◎ 右効              | -90<br>-72                 |             |                  |
| 2/11/7h           | C 9 0                      |             |                  |
| ava 77            | りゃんのスクリプト                  |             |                  |
| © 917             | ログを表示する                    |             | -                |
| 4                 | ш                          |             | F.               |
| コンピューターの再         | 起動後に <mark>有</mark> 効になります |             |                  |
| 7々い設定のいたいト        |                            |             |                  |
|                   |                            |             |                  |
| ビット光(氏): 中        | 低 (既定)                     | <u> </u>    | リセット( <u>E</u> ) |
|                   |                            |             |                  |
|                   |                            |             | _                |

④登録は以上となります。